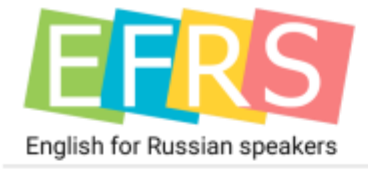

# EFRS Manual

Инструкция к приложению

# **English for Russian Speakers**

для Apple iPad

Web: www.efrs.ru

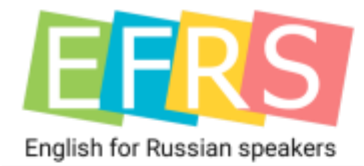

## Оглавление

| Первый запуск          | 3  |
|------------------------|----|
| Создание логина        | 3  |
| Основное меню          | 4  |
| Программа курса        | 5  |
| Покупка урока          | 6  |
| Скачивание урока       | 7  |
| Открытие урока         | 8  |
| Покупка всего курса    | 9  |
| Работа с уроком        | 10 |
| Кнопка воспроизвести   | 12 |
| Открытие упражнений    | 13 |
| Выполнение упражнений  | 14 |
| Закладки               | 15 |
| Добавление закладок    | 16 |
| Поиск                  | 17 |
| Закладки               | 18 |
| Сообщество             | 19 |
| Темы сообщества        | 21 |
| Мои сообщения          | 21 |
| Воспроизводство текста | 22 |
| О программе            | 23 |

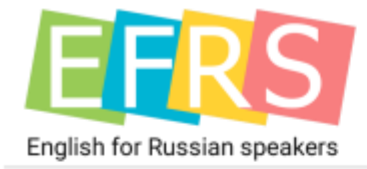

# Первый запуск

#### Создание логина

При первом запуске Приложение попросит Вас придумать себе логин.

К логину привязываются Ваши покупки, а также авторизация в Сообществе. На всех Ваших устройствах с одним Apple ID логин будет общим.

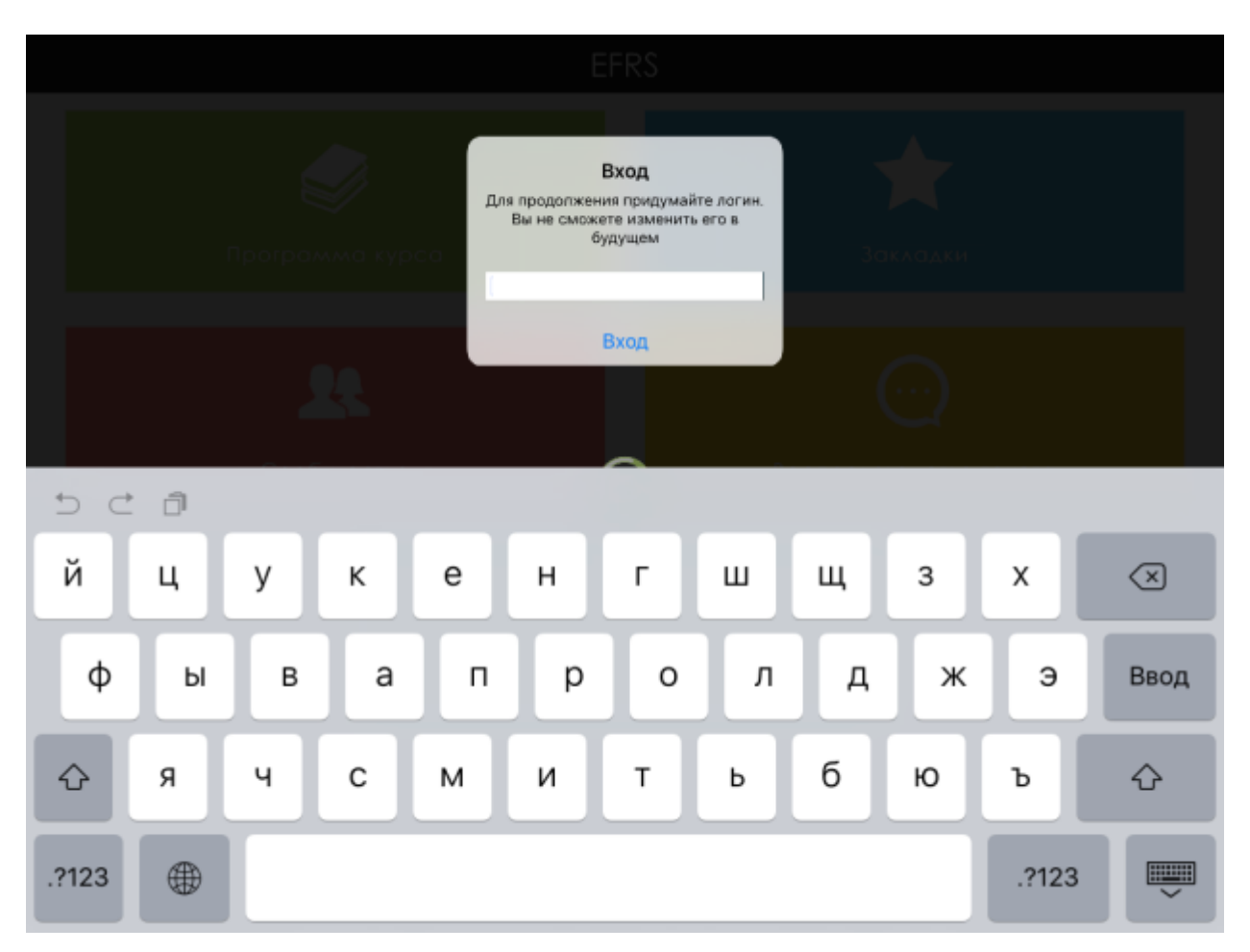

Если такой логин уже существует, система предложит выбрать другой.

Внимание! Вы не сможете затем изменить логин самостоятельно. Для этого будет необходимо обратиться в поддержку: http://efrs.ru/support

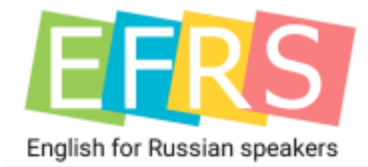

#### Основное меню

После запуска Приложения Вы будете попадать в Основное меню.

Отсюда Вам доступны все основные модули Приложения:

Программа курса – где Вы сможете изучать лекционный материал;

Закладки – откуда Вы можете перейти в заранее созданную закладку в Программе курса;

Сообщество – где Вы можете пообщаться с другими пользователями приложения;

**Воспроизводство текста** – где Вы можете озвучить и сохранить необходимые Вам фразы на английском;

**О программе** – где Вы можете получить общую информацию о Приложении и перейти по указанным ссылкам в службу техподдержки или в правовую информацию.

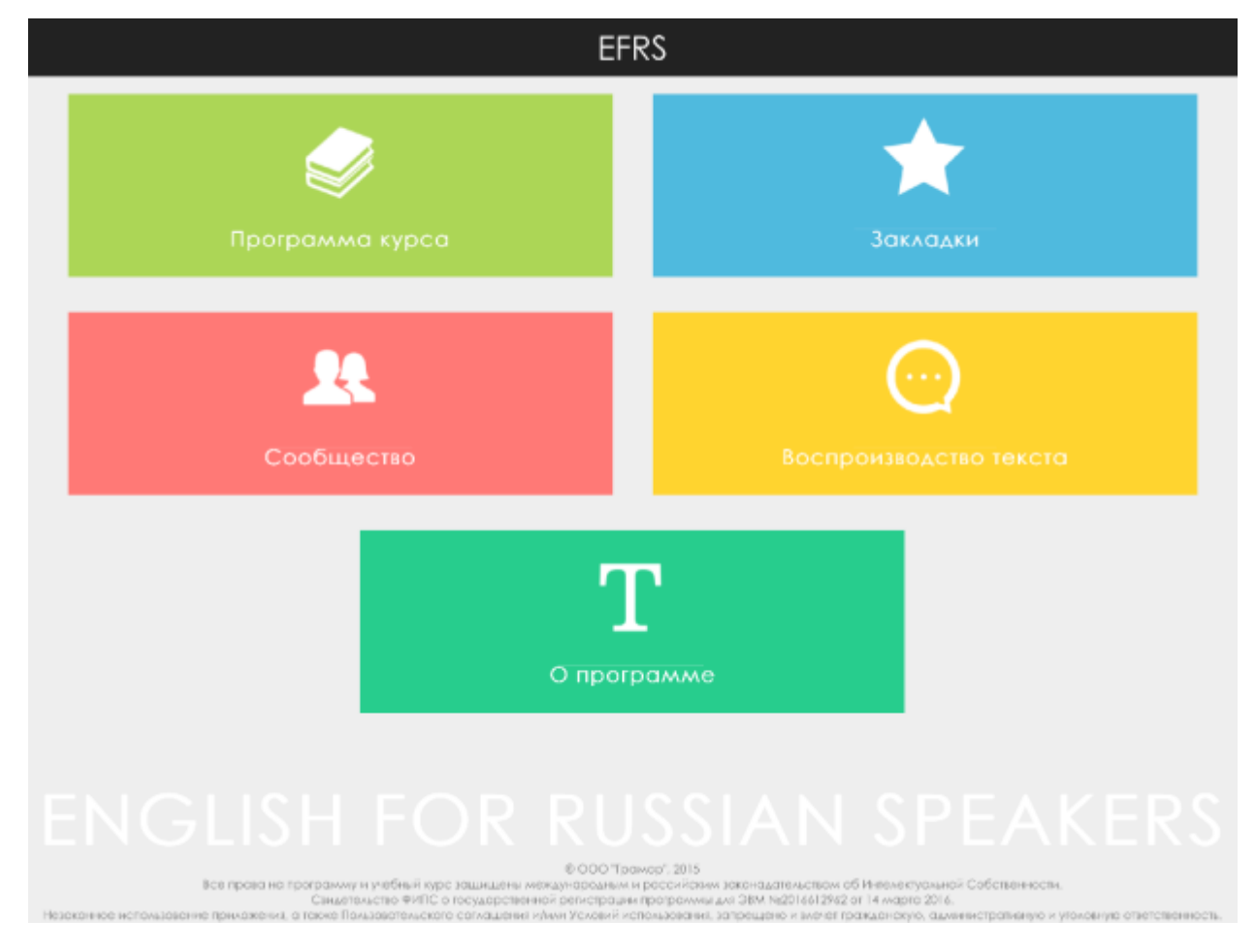

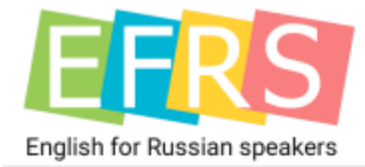

## Программа курса

Перейдя в Программу курса, Вы можете совершить следующие действия:

- купить сразу весь курс целиком по более выгодной цене;
- восстановить покупки;
- открыть «Таблицу неправильных глаголов»;
- купить / скачать / открыть урок.

|            | Про                                      | огр   | амма       | курс       | a 🔳                                                                            |
|------------|------------------------------------------|-------|------------|------------|--------------------------------------------------------------------------------|
|            | 3 690,00 RUB                             |       |            |            | Купить весь курс                                                               |
|            | E                                        | юсста | ановить по | купки      |                                                                                |
|            | Таблица неправильных<br>глаголов         | >     |            | 01<br>урок | Правила чтения                                                                 |
|            | Открыть                                  |       |            |            | Открыть<br>Правила чтения гласных                                              |
|            |                                          |       |            |            | Примеры чтения гласных<br>буквосочетаний и гласных в сочетании<br>с согласными |
|            |                                          |       |            |            | Правила чтения согласных                                                       |
|            |                                          |       |            |            |                                                                                |
| 02<br>урок | Базовые особенности<br>английского языка | >     |            | 03<br>урок | Времена Present Continuous,<br>Past Continuous, Future ><br>Continuous         |
|            | Открыть                                  |       |            |            | Открыть                                                                        |
|            | Базовые особенности английского<br>языка |       |            |            | Времена Present Continuous, Past<br>Continuous, Future Continuous              |
|            | Единственное число                       |       |            |            | Образование Причастия I                                                        |
|            | существительного; артикль                |       |            |            | Образование утвердительных                                                     |
|            | существительного; артикль                |       |            |            | Continuous, Past Continuous и Future                                           |

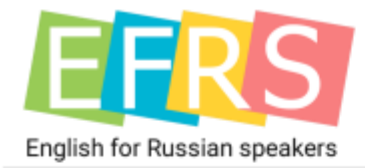

#### Покупка урока

Чтобы купить урок, нажмите на кнопку «Приобрести»

После нажатия необходимо выполнять указания платежной системы Apple для приобретения.

Если Вы хотите пользоваться функцией Apple «Семейный доступ», Вы обязательно должны настроить «Семейный доступ» на Ваших устройствах до совершения покупки!

| 05<br>урок | Время Present Simple                                                             |
|------------|----------------------------------------------------------------------------------|
|            | 229,00 RUB Приобрести                                                            |
|            | Время Present Simple                                                             |
|            | Образование утвердительных<br>предложений в Present Simple                       |
|            | Правила прибавления окончания 's' к<br>глаголам в первой форме                   |
|            | Образование отрицательных<br>предложений во времени Present<br>Simple            |
|            | Образование общих и специальных<br>вопросов в Present Simple                     |
|            | Present Simple с глаголом-связкой to be                                          |
|            | Образование утвердительных<br>предложений в Present Simple c to be               |
|            | Образование отрицательных<br>предложений в Present Simple c to be                |
|            | Образование общих вопросов и<br>специальных вопросов в Present Simple<br>c to be |
|            | Глагол to have – иметь в Present Simple                                          |

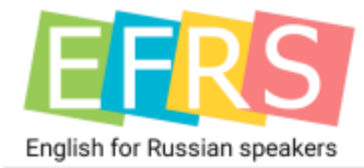

#### Скачивание урока

Чтобы скачать урок, нажмите кнопку «Скачать».

Для скачивания урока требуется подключение к Интернету.

В случае проблем с соединением, необходимо выйти из Урока и открыть его заново – Приложение докачает урок.

После скачивания Вы сможете открывать урок даже при отсутствии Интернета.

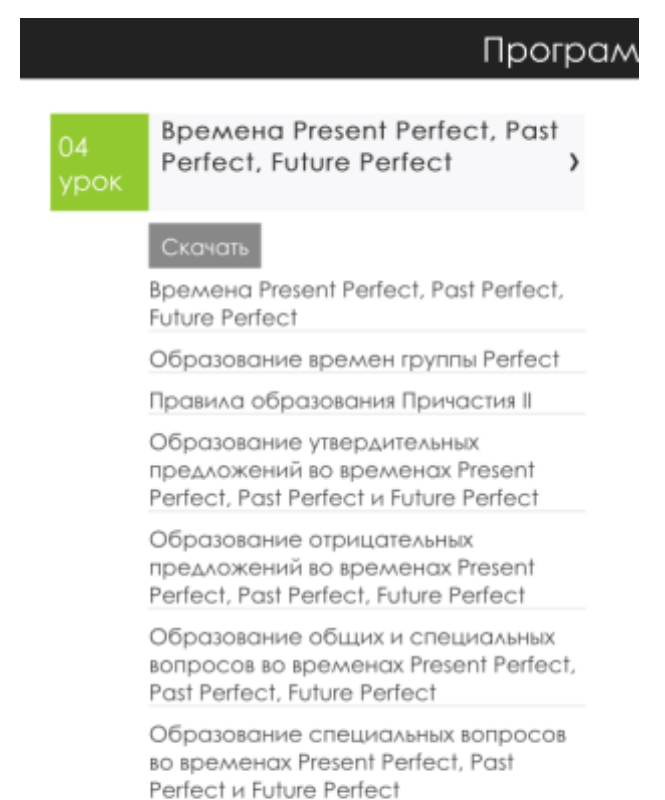

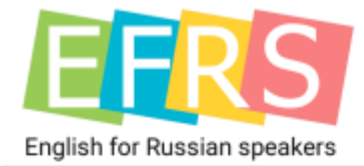

#### Открытие урока

Чтобы открыть урок, нажмите на кнопку «Открыть».

Если урок был скачен не полностью, приложение докачает его в момент открытия.

Если мы выпустим обновление урока, приложение автоматически получит новую версию.

|            | Программа курса                                                               |   |            | a 🔳                                                                                                    |
|------------|-------------------------------------------------------------------------------|---|------------|----------------------------------------------------------------------------------------------------|
|            | Таблица неправильных<br>глаголов                                              | > | 01<br>урок | Правила чтения                                                                                                    |
|            | Открыть                                                                       |   |            | Открыть<br>Правила чтения гласных                                                                                   |
|            |                                                                               |   |            | Примеры чтения гласных<br>буквосочетаний и гласных в сочетании<br>с согласными                                      |
|            |                                                                               |   |            | Правила чтения согласных                                                                                            |
| 02<br>урок | Базовые особенности<br>английского языка                                      | > | 03<br>урок | Времена Present Continuous,<br>Past Continuous, Future ><br>Continuous                                              |
|            | Открыть                                                                       |   |            | Открыть                                                                                                    |
|            | Базовые особенности английского<br>языка                                      |   |            | Времена Present Continuous, Past<br>Continuous, Future Continuous                                                   |
|            | Единственное число                                                            |   |            | Образование Причастия I                                                                                             |
|            | существительного; артикль<br>Множественное число<br>существительного; артикль |   |            | Образование утвердительных<br>предложений во временах Present<br>Continuous, Past Continuous и Future<br>Continuous |
|            |                                                                               |   |            | Образование отрицательных<br>предложений во временах Present<br>Continuous, Past Continuous, Future                 |

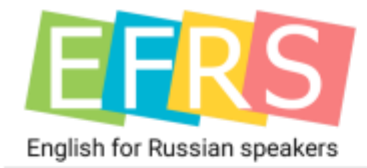

#### Покупка всего курса

Используя кнопку «Купить весь курс», Вы приобретаете все платные уроки по более выгодной цене, чем при покупке полного курса поурочно.

После нажатия необходимо выполнять указания платежной системы Apple для приобретения.

Для осуществления покупки требуется привязанная к Вашему Apple ID банковская карта.

Если Вы хотите пользоваться функцией Apple «Семейный доступ», Вы обязательно должны настроить «Семейный доступ» на Ваших устройствах до совершения покупки!

| Пр           | ограмма курса 🛛 🚍    |
|--------------|----------------------|
| 3 690,00 RUB | Купить весь курс     |
|              | Восстановить покупки |

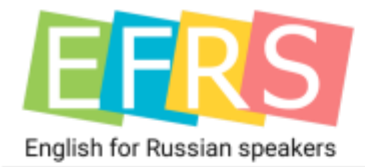

# Работа с уроком

| 5 <mark>1</mark>                          | Программа курса 🛛 🙎 🚍                                                                                                    |  |
|-------------------------------------------|----------------------------------------------------------------------------------------------------|--|
|                                           | Времена Present Continuous, Past Continuous, Future Continuous 🗸 🗸                                                                                                    |  |
| l 🥥                                       | Упражнения урока 🗧 📩 Закладки 🧯 🔎 Найти                                                                                                    |  |
| Врел                                      | лена Present Continuous, Past Continuous, Future Continuous                                                                                                    |  |
| Врем<br>пока<br>Prese<br>Past (<br>Future | veна Present Continuous, Past Continuous, Future Continuous относятся к группе Continuous, которая<br>зывает процесс выполнения действия в определенный момент времени.<br>nt Continuous – процесс выполнения действия в настоящем,<br>Continuous – процесс выполнения действия в определенный момент в прошлом,<br>в Continuous – процесс выполнения действия в определенный момент в будущем. |  |
| Расс<br>Прим                              | мотрим примеры:<br>vep предложения в Present Continuous:                                                                                                    |  |
| He is                                     | going to the office (now).                                                                                                    |  |
| Досл<br>Он яв                             | овный перевод:<br>ляется идущим в офис (сейчас).                                                                                                    |  |
| Проц<br>языке<br>как п                    | есс выполнения действия в настоящий момент. Процесс совершается в момент речи. Но в русском<br>так не говорят, поэтому дословный перевод заменяют адаптированным, чтобы предложение звучало<br>ринято говорить в русском языке.                                                                                                    |  |
| Адап<br>Он и,                             | тированный перевод:<br>дет в офис сейчас. Или Сейчас он идет в офис.                                                                                                    |  |
| Прил                                      | мер предложения в Past Continuous:                                                                                                    |  |
| He w                                      | as going to the office at 2 o'clock yesterday.                                                                                                    |  |
| 1 — кн<br>верхн                           | опка возврата «назад» - всегда возвращает в ту вкладку, которая написана в<br>ем черном поле;                                                                                                    |  |
| 2 — вы                                    | зов основного меню;                                                                                                    |  |
| 3 — огл                                   | павление урока;                                                                                                    |  |
|                                           |                                                                                                    |  |

- 4 вызов упражнений урока;
- 5 вызов закладок;
- 6-вызов поиска по уроку;

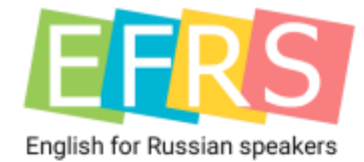

В конце каждого раздела есть кнопка для перехода на следующий раздел Урока;

# К следующему разделу урока

Кнопка в конце урока позволит перейти к следующему Уроку.

# Перейти к следующему уроку

При нажатии на кнопку приобретения урока, Вам будет предложено купить урок, а затем, в случае успешной покупки, Вы автоматически перейдете в него.

Приобретите следующий урок

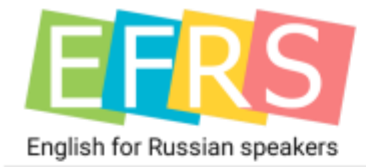

#### Кнопка воспроизвести

Все уроки содержат кнопку «Воспроизвести», для того чтобы Вы могли услышать правильное звучание фразы.

Приложение содержит мужской (ближе к Британскому варианту произношения) и женский голос (ближе к Американскому варианту произношения) для озвучивания.

Голос выбирается случайным образом.

4 o'clock yesterday.

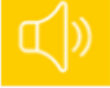

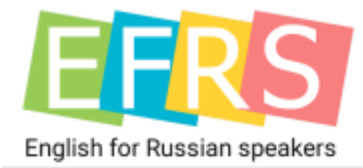

#### Открытие упражнений

Открыть упражнение Вы можете двумя способами:

1. Через верхнее меню;

| 5 Програм.                                                                                                    | ма курса 📃                                                                                                    |
|----------------------------------------------------------------------------------------------------|----------------------------------------------------------------------------------------------------|
| Аа<br>03 Времена Present Continuous, Past Continuo                                                                                                    | us, Future Continuous                                                                                            |
| Упражнения урока 🛛 🛩 🛧 Закладки                                                                                                    | Времена Present Continuous, Past Continuous, Future<br>Continuous                                                |
| Времена Present Continuous, Past Continuous, Fut                                                                                                    | ого Continuous Образование Причастия I                                                                           |
| Времена Present Continuous, Past Continuous, Future С<br>показывает процесс выполнения действия в определе                                                          | Образование утвердительных предложений во<br>временах Present Continuous, Past Continuous и Future<br>Continuous |
| Present Continuous – процесс выполнения действия в и<br>Past Continuous – процесс выполнения действия в опр<br>Future Continuous – процесс выполнения действия в оп | Образование отрицательных предложений во<br>временах Present Continuous, Past Continuous, Future<br>Continuous   |
| Рассмотрим примеры:<br>Пример предложения в Present Continuous:                                                                                                    | Образование вопросительных предложений во<br>временах Present Continuous, Past Continuous, Future                |
| He is going to the office (now).                                                                                                    | Continuous                                                                                                    |
| Дословный перевод:<br>Он является идущим в офис (сейчас).                                                                                                    | Образование специального вопроса во временах<br>Present Continuous, Past Continuous, Future Continuous           |

Процесс выполнения действия в настоящий момент. Процесс совершается в момент речи. Но в русском языке так не говорят, поэтому дословный перевод заменяют адаптированным, чтобы предложение звучало как принято говорить в русском языке.

Адаптированный перевод: Он идет в офис сейчас. Или Сейчас он идет в офис.

Пример предложения в Past Continuous:

He was going to the office at 2 o'clock yesterday.

2. Через кнопку в уроке;

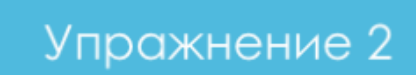

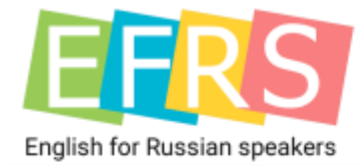

#### Выполнение упражнений

Окно упражнений состоит из следующих элементов:

- Вызов закладок. Если перешли из текущего упражнения в другой урок, Вы всегда можете вернуться в исходное упражнение. (данная клавиша не является функцией пошагового возврата, она возвращает именно в исходный раздел);
- 2. Вызов неправильных глаголов;
- 3. Функция очистки заполненных ответов;
- 4. Задание упражнения;
- Поле для ввода ответа. После проверки поле становится или красным (неправильно), или зеленым (правильно);
- 6. Кнопка проверки;
- 7. Вывод ответов при выводе правильных ответов Приложение запоминает Ваши личные ответы, их можно вернуть нажатием кнопки «Проверить»;
- 8. Кнопка возврата к уроку. Приложение запоминает внесенные Вами ответы в упражнения всего урока до тех пор, пока Вы находитесь в данном уроке.

| 5                                                                                                    | Программа курса                                                                   | ≡        |
|----------------------------------------------------------------------------------------------------|-----------------------------------------------------------------------------------|----------|
| 🚺 Закладки                                                                                                    | 2 <sup>49</sup> Неправильные глаголы                                              | 3        |
| Упражнение 2.                                                                                                    |                                                                                   | Очистить |
| Задание: Раскройте скобки, об<br>Пример:<br>I (to go) to the cinema.<br>Я иду в кинотеатр.<br>I am going to the cinema.<br>They (to walk) in the park.<br>Они гуляют в парке.<br>They are walking in the park. | бразуя утвердительные предложения в Present Continuous.                           |          |
| 1. You (to sing) very well.<br>Вы поете очень хорошо.                                                                                                    | verv well                                                                         |          |
| 2. We (to watch) TV now.<br>Мы смотрим телевизор сейчаа                                                                                                    |                                                                                   |          |
| We<br>3. He (to write) a report.<br>Он пишет доклад.                                                                                                    | TV now.                                                                           |          |
| Не                                                                                                    | a report.                                                                         |          |
| <ol> <li>She (to meet) with her parents</li> <li>Она встречается со своими ра</li> <li>She</li> </ol>                                                                                                    | at the moment.<br>дителями в настоящий момент.<br>with her parents at the moment. |          |
| б проверить                                                                                                    | 7 ответы 🍔 к уроку                                                                |          |

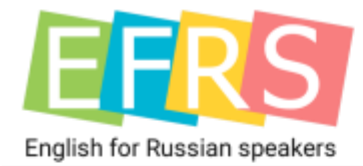

#### Закладки

Для того, чтобы вызвать меню закладок в Уроке необходимо использовать кнопку в меню.

| 5        | Программа курса                                                | ≡ |
|----------|----------------------------------------------------------------|---|
| Aa<br>03 | Времена Present Continuous, Past Continuous, Future Continuous | ~ |
| Ş        | Упражнения урока 🖌 🖈 Закладки 🔎 Найти                          |   |
| В окне   | е закладок Вы сможете:                                         |   |

- перейти к созданным ранее вами закладкам;
- перейти по постоянной ссылке в «Таблицу неправильных глаголов»;
- удалить/переименовать закладку удерживая пальцем необходимую закладку;
- вернуться назад к Уроку;

к уроку!

Закладки

5

Чтобы сделать закладку используйте двойное нажатие на экране. Для редактирования - удерживайте пальцем.

Таблица неправильных глаголов

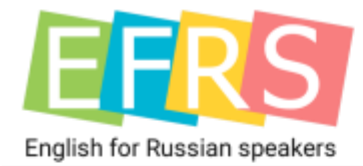

#### Добавление закладок

#### Чтобы добавить закладку необходимо в нужном месте на уроке дважды нажать пальцем:

| Аа<br>03 Времена Present Continuous, Past Continuous, Future Continuous ~                                                                                                    |
|----------------------------------------------------------------------------------------------------|
| Упражнения урока 👻 🛧 Закладки 🔎 Найти                                                                                                    |
| Времена Present Continuous, Past Continuous, Future Continuous<br>Времена Present Continuous, Past Continuous, Future Continuous относятся к группе Continuous, которая<br>показывает процесс выполнения действия в определенный момент времени.<br>Present Continuous – процесс выполнения действия в настоящем,<br>Past Continuous – процесс выполнения действия в определенный момент в прошлом,<br>Future Continuous – процесс выполнения действия в определенный момент в будущем. |
| Рассмотрим примеры:<br>Пример предложения в Prese<br>Не is going to the office (now).<br>Дословный перевод:<br>Он является идущим в офис т<br>Процесс выполнения действи                                                                                                    |
| языке так не говорят, поэтому дословный перевод заменяют адаптированным, чтобы предложение звучало<br>как принято говорить в русском языке.<br>Адаптированный перевод:<br>Он идет в офис сейчас. Или Сейчас он идет в офис.<br>Пример предложения в Past Continuous:<br>Не was going to the office at 2 o'clock yesterday.                                                                                                    |
| ち ご 司 «закладка» закладках закладками ヘ V                                                                                                    |

#### После этого закладка будет доступна в «Закладках».

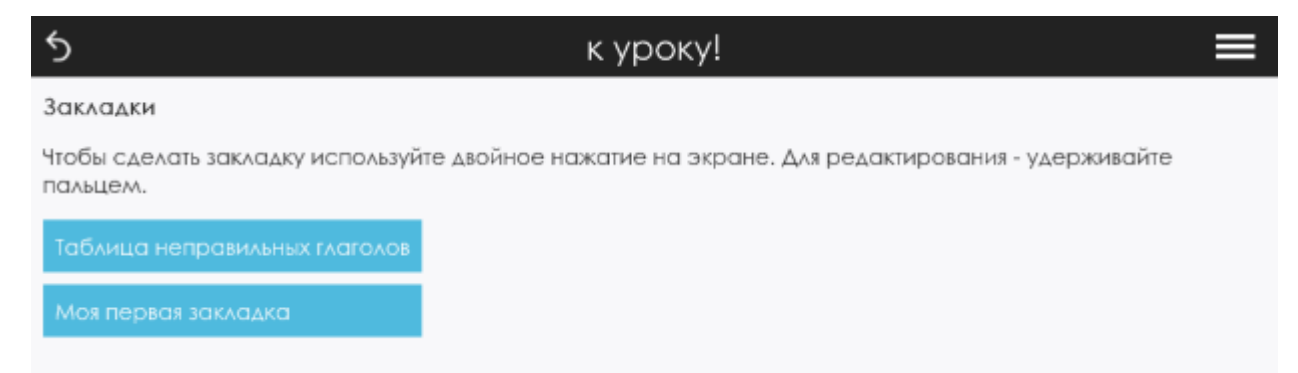

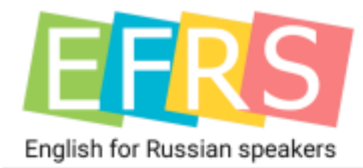

#### Поиск

Поиск доступен через верхнее меню Урока.

| 5                                                         | Программа курса                                                   | ≡                           |
|-----------------------------------------------------------|-------------------------------------------------------------------|-----------------------------|
| Аа<br>03 Времена Present Co                               | ontinuous, Past Continuous, Future Continuous                     | ~                           |
| Упражнения урока                                          | 🛩 ★ Закладки 🔎 Найти                                              |                             |
| Future Continuous - процесс                               | с выполнения деиствия в определенным момент в будущем.            |                             |
| Рассмотрим примеры:<br>Пример предложения в Pres          | Поиск                                                             |                             |
| He is going to the office (now                            |                                                                   |                             |
| Дословный перевод:<br>Он является идущим в офис           |                                                                   |                             |
| Процесс выполнения действ<br>языке так не говорят, поэтом | ви<br>му дословный перевод заменяют адаптированным, чтобы предлож | о в русском<br>ение звучало |

#### После ввода поискового запроса совпадения в Уроке будут подсвечены красным.

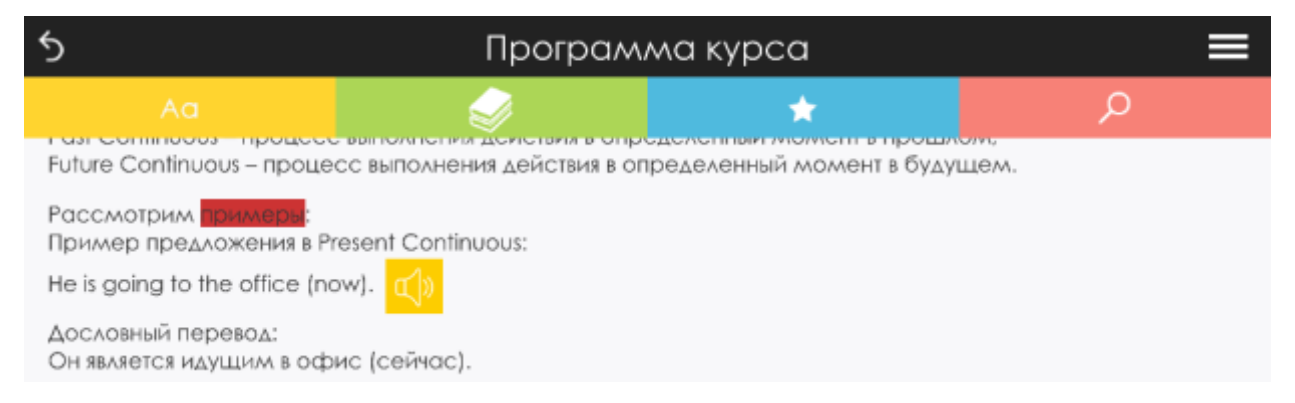

Очистить результаты поиска Вы можете вызвав функцию поиска повторно.

Вы можете использовать функцию поиска в каждом разделе урока, однако очистка поиска сотрет все полученные результаты во всех разделах.

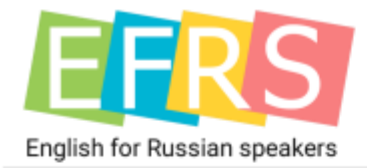

## Закладки

Раздел закладок идентичен «Закладкам», в которые Вы попадаете из Урока. Удерживая пальцем Вы можете редактировать / удалить необходимую закладку.

|                                              | Закладки 🚍                                                     |
|----------------------------------------------|----------------------------------------------------------------|
| Закладки                                     |                                                                |
| Чтобы сделать закладку используй<br>пальцем. | те двойное нажатие на экране. Для редактирования - удерживайте |
| Таблица неправильных глаголов                |                                                                |
| Моя первая закладка                          |                                                                |
|                                              |                                                                |
|                                              |                                                                |
|                                              |                                                                |
|                                              |                                                                |
|                                              |                                                                |

5

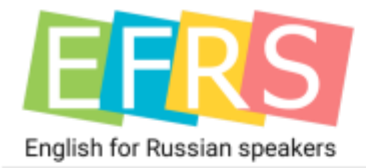

## Сообщество

Благодаря Сообществу Вы сможете общаться и делиться опытом изучения с другими пользователями приложения.

|       |                                                                                               | Co                                                                                                    | общест                                                                       | 30                                                                             |                                                           |  |
|-------|-----------------------------------------------------------------------------------------------|----------------------------------------------------------------------------------------------------|------------------------------------------------------------------------------|--------------------------------------------------------------------------------|-----------------------------------------------------------|--|
| 171   | Форум                                                                                         | 🔎 Авторизация                                                                                                    | 💼 Hor                                                                        | вости                                                                          |                                                           |  |
| E KOA | Оставлять коммент<br>Р Предлага<br>В данной теме п<br>других участника<br>мментариях к сообще | арии на форуме возмо<br>10 м новые темы для (<br>10 льзователь предлагает но<br>08 форума. Если предложе<br>14 ию данного пользователя, | кно лишь пос<br>Форума<br>вую тему для ф<br>ние будет акти<br>то данная теми | сле авторизации.<br>рорума, которая м<br>ивно поддержано д<br>а будет создана. | ожет являться интересной для<br>ругими участниками форума |  |
| ne    | рейти к обсужденик<br>Мотивато<br>В данной теме п<br>самостоятельно                           | р<br>р<br>10льзователи делятся своим<br>210 изучения английского язь                                                                    | и успехами и ,                                                               | достижениями связ<br>я опытом, который (                                       | анными или полученными от<br>смотивировал их к            |  |
| пе    | ижению этих результа<br>рейти к обсуждения<br>© Let's spea                                    | k English                                                                                                    | ×11 0050ŭ 701                                                                |                                                                                | 21/20                                                     |  |
|       | в даннои теме п                                                                               | ользователи оощаются ме                                                                                                    | кду сооои тол                                                                | ько на англииском                                                              | XJUKC.                                                    |  |

Внимание: для добавления сообщений необходимо зарегистрироваться (кнопка «Авторизация»).

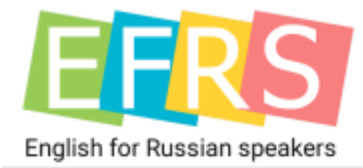

| Сообщество 🚍                         |                     |                     |  |  |  |  |  |
|--------------------------------------|---------------------|---------------------|--|--|--|--|--|
| Форум                                | 🔎 Авторизация       | 付 Новости           |  |  |  |  |  |
| test_ipad                            |                     |                     |  |  |  |  |  |
| Имя*                                 |                     |                     |  |  |  |  |  |
| Пароль*                              |                     |                     |  |  |  |  |  |
| Повторите пароль*                    |                     |                     |  |  |  |  |  |
| Email*                               |                     |                     |  |  |  |  |  |
| Город                                |                     |                     |  |  |  |  |  |
| Фото<br>Choose File no file selected |                     |                     |  |  |  |  |  |
| Зарегистрироваться                   |                     |                     |  |  |  |  |  |
| После регистраци                     | ии Вы не сможете из | менить Имя и Email! |  |  |  |  |  |

Регистрация в Сообществе привязывается к вашему логину в Приложении.

Процесс регистрации может быть осуществлен только один раз! Будьте внимательны при вводе данных. Вы не сможете их изменить в дальнейшем.

Внимание! В случае нарушения правил форума, мы оставляем за собой право заблокировать Вам Сообщество (подробнее см. Пользовательское соглашение).

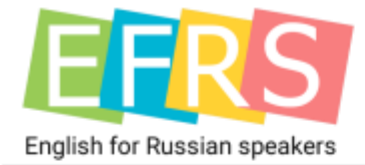

#### Темы сообщества

Перейдя в любую тему сообщества Вы сможете читать и добавлять (в случае авторизации) свои сообщения.

При прокручивании форума сообщения подгружаются автоматически.

| 5        | Сообщество                                                                                                    | =                                   |  |  |  |  |  |  |  |
|----------|----------------------------------------------------------------------------------------------------|-------------------------------------|--|--|--|--|--|--|--|
| <b>τ</b> | рум 🖉 Авторизация 💼 Новости                                                                                                    |                                     |  |  |  |  |  |  |  |
| 1 00     | тавлять комментарии на форуме возможно лишь после авторизации.                                                                                                    |                                     |  |  |  |  |  |  |  |
| 💫 Мот    | 💫 Мотиватор                                                                                                    |                                     |  |  |  |  |  |  |  |
|          | Ирина(Москва)                                                                                                    | 2016-06-04 08:26:55                 |  |  |  |  |  |  |  |
|          | Валентин, да вам просто надо уже ехать в отпуск! Погрузитесь в среду, и сразу захоче                                                                                                    | ется говорить лучше!                |  |  |  |  |  |  |  |
|          | Константин                                                                                                    | 2016-06-03 13:41:18                 |  |  |  |  |  |  |  |
| 4        | Чтобы вернуть интерес к одному языку, можно попробовать начать изучать другой) пар<br>начинаешь сравнивать, невольно переводить из одного в другой, и появляется опять же                                  | аллельно)<br>елание)                |  |  |  |  |  |  |  |
|          | Надежда                                                                                                    | 2016-06-03 11:31:25                 |  |  |  |  |  |  |  |
|          | Мне кажется, вы просто устали в одиночку изучать язык Может, на курсы запишитесь<br>атмосфера располагает к активному учению] Становишься словно школьником, вто                                           | , там всегда<br>рая молодость)      |  |  |  |  |  |  |  |
|          | Карина(Владивосток)                                                                                                    | 2016-06-03 11:01:01                 |  |  |  |  |  |  |  |
|          | А как же друзья? Разве они идеально знают английский? Устройте соревнования! Нап<br>прочтет такую-то книгу, кто сможет лучше прочесть и перевести свежую газетку с Аль                                     | ример, кто быстрей<br>Биона}))      |  |  |  |  |  |  |  |
|          | Валентин(Санкт-Петербург)                                                                                                    | 2016-06-03 10:31:31                 |  |  |  |  |  |  |  |
|          | Всем привет. Ребят, такая проблема. Изучаю английский самостоятельно уже почти п<br>работе, и собираюсь с друзьями в отпуск. Но последнее время невыразимо скучно<br>успехи есть, и проблем особых нет, но | олгода, надо и по<br>стало. Вроде и |  |  |  |  |  |  |  |
|          |                                                                                                    |                                     |  |  |  |  |  |  |  |

Кнопка <sup>Ответить</sup> – позволит Вам процитировать сообщение. Также автор сообщения увидит ответ во вкладке «Мои сообщения».

Пожаловаться - используйте, если считаете, что пользователь нарушает установленные правила.

Для добавления нового сообщения используйте кнопку добавить сообщение.

#### Мои сообщения

Вкладка мои сообщения позволяет просматривать, переходить к Вашим сообщениями, а также просматривать ответы на них.

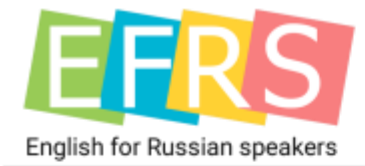

### Воспроизводство текста

Данный раздел позволяет Вам прослушивать правильное звучание текста на английском языке, а также сохранять его для последующего оперативного воспроизведения.

| Воспроизводство текста                                                                                                    | ≡         |
|----------------------------------------------------------------------------------------------------|-----------|
|                                                                                                    | Очистить  |
| This is demo text                                                                                                    |           |
| прослушать                                                                                                    | сохранить |
| Очистить - позволяет очистить введенный текст.<br>прослушать - позволяет прослушать текущий текст.<br>сохранить - позволяет сохранить введенный текст. |           |
| Удержание пальцем на созданные 'предложение для озвучки' даёт возможность их удалит<br>переименовать.                                                  | ь или     |
| 📣 Запись 1                                                                                                    |           |

Короткое нажатие на запись позволяет прослушать ее.

Удержание пальцем на записи позволяет переименовать ее либо удалить.

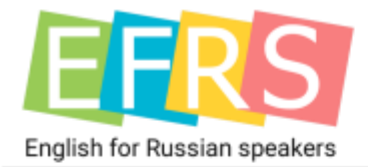

## О программе

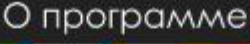

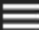

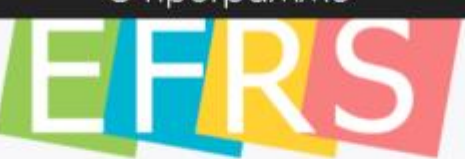

Мы рады приветствовать вас на нашем ресурсе "English for Russian Speakers (EFRS)" "Английский для русскоговорящих". Данный ресурс предназначен для русскоговорящих людей, желающих овладеть английским языком, но из-за плотного рабочего или учебного графика не имеющих возложности позволить себе посещать репетиторов или групповые курсы. В настоящее время программа полного курса состоит из 28 уроков. На каждом уроке подрабно на примерах с переводом и возможностью аудио воспроизведения доступным языком разбираются правила и особенности современного английского языка. Объяснения грамматики английского языка в курсе доегся в такой форме, что владение углубленной грамматикой русского языка не обязательно. Все упражнения на закрепление сопровождаются переводом на русском зыке.

Построение предложений в русском языке и английском языке часто не совпадают. Особенностью данного курса является не всегда правильная форма перевода английских предложений в соответствии с требованиями русского языка, что позволяет быстрее понять особенности и отличия в речи между данными языками.

Программа курса расчитана для людей, которые когда-то уже пробовали изучать английский язык или изучали его в школе поверхностно. Весь курс составлен таким образом, чтобы обучающийся постепенно в працессе изучения смаг перейти от примитивной речи к владению английским языком на достойном уровне для взрослого человека. Для тех же, кто уверен, что им нет необходимасти идти с самого начала, есть возможность изучить только тот материал, который им необходим, так как каждый урок можно приобрести отдельно от других.

После приобретения урока с ним можно работать многократно на всех устройствах Apple (Phone, Pad или Pad mini, работающих на операционной системе не ниже iOS 8.3) зарегистрированых на ID пользователя, совершившего покутку. Обращаем внимание, что в курсе в каждом уроке (за исключением вводного и втораго урока) темы даются с углублением, а не поверхностно. Единственным отличием уроков по сложности является то, что в более ранних уроках в материале, как правило, не встречается то, что разбирается в последующих уроках. Желаем вам успехов!

Политика конфиденциальности Пользовательское соглашение Условия использования Техническая поддержка

Логин: test\_ipad

Данный раздел позволяет Вам ознакомиться с общей и юридической информацией, а также узнать свой логин.

Внизу раздела также есть ссылка на техническую поддержку, которая поможет Вам при возникновении сложностей или вопросов.

Желаем вам<mark> успехов в изу</mark>чении англи<mark>йского языка!</mark>